**OANC QUICK TIPS** 

Published by the Office of ANCs

CS

Quick Tip No. 3 (2023)

# Navigating the Interactive Zoning Information System (IZIS) For Zoning Case Records & Finding and Filing the Form 129/130

Advisory Neighborhood Commissions are automatic parties to Zoning Cases – from Special Exceptions & Zoning Variances to larger cases such as rezoning and Planned Unit Developments (PUDs). Whether the case is large or small, Commissions automatically receive notice as do neighbors who live within 200 feet of the subject property. This means that zoning issues are closely watched in your neighborhood and you need to know where to go to read up on the case before your Commission votes on the matter.

This quick reference will go over the following topics:

- Navigating the Interactive Zoning Information System (IZIS); and,
- Finding and Submitting Form 129/130 to maintain party status and ANC 'Great Weight.'

### <u>No. 1 – Overview</u>

When you receive notice of either a Board of Zoning Adjustment (BZA) or Zoning Case (ZC), the notice will have a case number. Using the case number is the easiest and fastest way to locate a case in IZIS and find all relevant documents related to the case.<sup>1</sup>

Case numbers are formatted in two different ways:

- BZA Cases are a series of five digits. For example: Application No. 20884 of [address].
- Zoning Cases are formatted as xx-xx. For example: Case No. <u>22-39</u> [additional description].

IZIS supports both formats for search.

### <u>No. 2– Navigation IZIS</u>

1) To look up cases in IZIS, start by going to the DC Office of Zoning Website, located at: <u>https://dcoz.dc.gov</u>

<sup>&</sup>lt;sup>1</sup> **NOTE:** While you can also look up a case by SMD jurisdiction, this method is clunky and a bit muddled in light of redistricting. Still, it is an option if you want to find an old case and you don't have a case number.

- 2) From the Office of Zoning Website, navigate to the IZIS portal by:
  - a. Going to the "Services" dropdown menu; and,
  - b. Clicking on the Interactive Zoning Information System hyperlink (see image below).

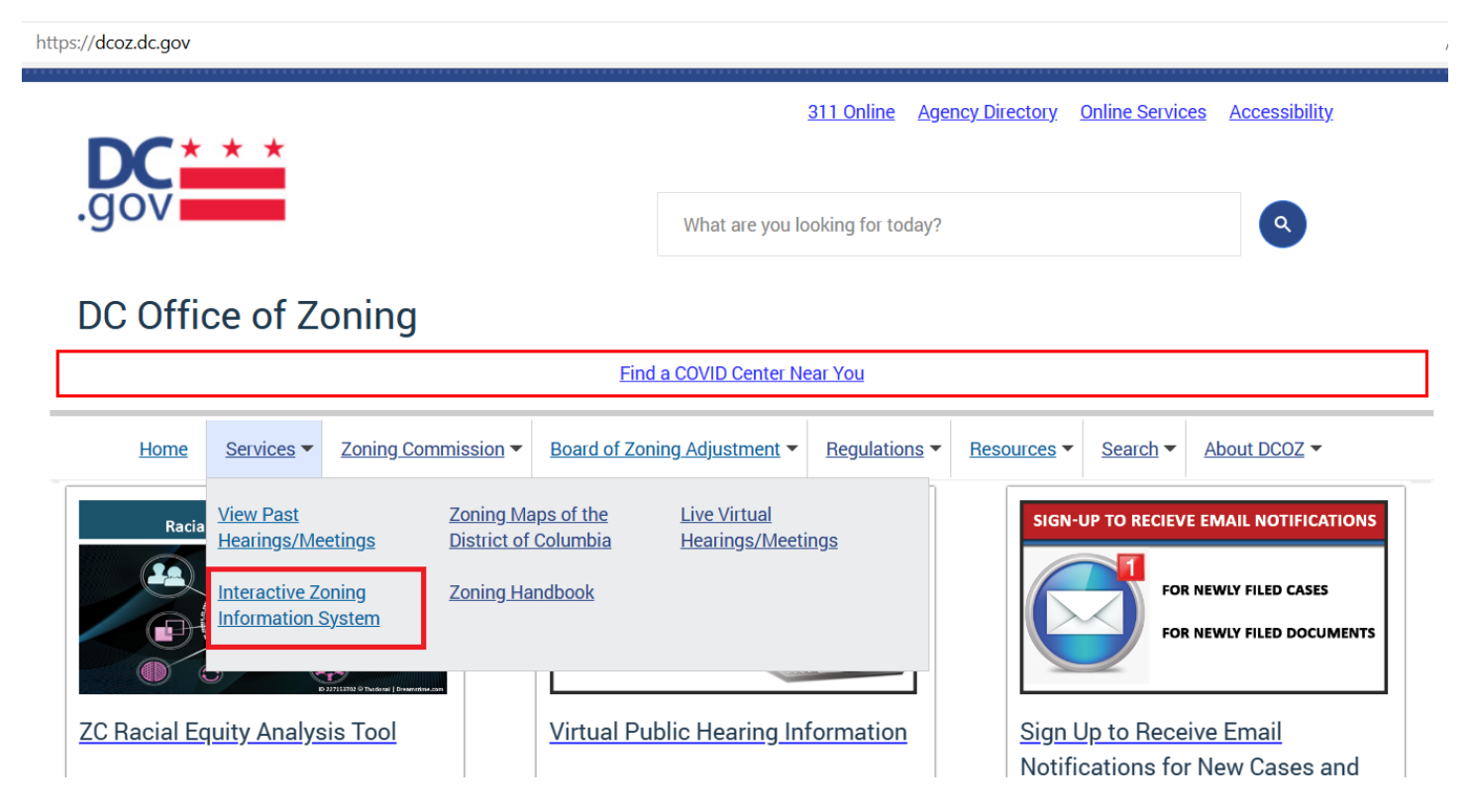

3) Once you are on the IZIS page, scroll down to the <u>Review Case Records</u> section and click on the "Go to Case Records" button (see below).

The Interactive Zoning Information System (IZIS) is a web-based system that allows online case filing, viewing, processing, and management of Zoning Commission (ZC) and Board of Zoning Adjustment (BZA) cases. All case types must now be filed using this system.

**Review Case Records** 

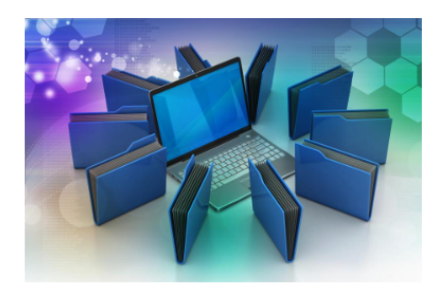

Use the case search page to access case information, including case exhibits, orders, transcripts, etc.

A Username and Password are <u>not</u> required to use this system.

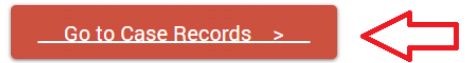

- 4) This opens up the Zoning Case Search Tool window. Type in your case number and click "Search."
- 5) Executing the search will bring up a Zoning or BZA case. The information will include the case number, the type of case, the case name, a case summary, the ANC/SMD where the property is located, the application date, and most importantly a link to view the case records (see below).

#### Zoning Case Search Tool Search for Zoning Cases by using the form below 20884 Search Search Results Show entries Search: ٥ ZC/BZA ANC/SMD View Case No. Case Name Application Date Case Summarv To construct upper floor, penthouse, and rear additions, and convert to a 22-unit apartment house, two 20884 BZA Euclid 1722, LLC 1C07 1/4/2023 existing three-story with basements principal dwelling units in the RA-2 Previous Next Showing 1 to 1 of 1 entries 1

- 6) To view the records for a Zoning or BZA case, click on the hyperlinked "eye" symbol under the
- b) To view the records for a Zohing of BZA case, click on the hyperiniked eye symbol under the heading "View."
   c) Once you have clicked into the case, you have access to an overview of the data. The two areas you
- 7) Once you have clicked into the case, you have access to an overview of the data. The two areas you want to pay close attention to are:
  - a. **Case Information** in the upper left-hand side of the screen. **Most importantly, this tile includes the Future Hearing Date**. This date is when the case will be heard; and,
  - b. **Case Documents** half way down the screen on the right. This tile includes hyperlinks to all the documents filed in the case. You'll want to review these documents periodically as it updates when new documents are filed.
- 8) To view <u>ALL</u> documents related to your case, click on the "View Full Log" button at the bottom of the Case Documents tile.
- 9) Congratulations. You have successfully navigated to the full case file for your zoning case.

## No. 3- Finding and Submitting Forms 129/130

Once you have reviewed the records of a zoning case and the ANC has voted to support or oppose the case, the Commission needs to file its position in order to maintain standing and be granted "Great Weight." The easiest way to do this is to fill out and submit either the Form 129 (BZA and Zoning cases) or Form 130 (Zoning set down cases).

### To find the Form 129 or 130, follow these steps:

- 1) Navigate to the Interactive Zoning Information System page by following the steps above.
- 2) Scroll to the bottom of the page and look for the heading "User Guides and Helpful Tips." Under this heading, click on the "Forms" hyperlink.
- 3) Clicking on the "Forms" hyperlink opens a new page with a number of available documents. ANCs will be concerned with two, the Form 129 Advisory Neighborhood Commission Report and the Form 130 Advisory Neighborhood Commission Setdown Form (see below).

| Home                                                                                                    | Services 🔻                      | Zoning Commission                                                                                                    | Board of Zoning Adjustment                                                                                                    | Regulations <b>•</b>                                                            | Resources •                                                | Search 🔻     | About DCOZ 🕶 |  |
|----------------------------------------------------------------------------------------------------|---------------------------------|----------------------------------------------------------------------------------------------------|----------------------------------------------------------------------------------------------------|---------------------------------------------------------------------------------|------------------------------------------------------------|--------------|--------------|--|
| Connect With Us<br>441 4th Street, NW, Suite 200S,<br>Washington, DC 20001<br>Phone: (202) 727-6311<br>Fax: (202) 727-6072<br>TTY: 711 |                                 | Application forms for the Zoning Commission (ZC) and Board of Zoning Adjustment (BZA) must be submitted electronically at the time a case is initiated through the interactive system. A list of application forms can be found at the bottom of the page.<br>However, the following PDF forms may be submitted through IZIS or through email. Please consult the <u>Participating in an</u> Existing ZC or BZA Case page for more information on email submissions. |                                                                                                    |                                                                                 |                                                            |              |              |  |
| f                                                                                                    | <u>c.gov</u> ⊠                  | Eorm 10     Form 10     Form 12                                                                                                    | 00 - Zoning Commission Applicant<br>10 - Zoning Commission Hearing F<br>10 - Zoning Commission Hearing F<br>29 - Advisory Neinhorhood Comm                                              | <u>Signature Form</u> -<br><del>CC Calculator</del> - 19<br>Dission Report - 14 | 167.0 KB (pdf)<br><del>7.0 KB (pdf)</del><br>11.2 KB (pdf) |              |              |  |
| Agency Perform                                                                                                    | nance                           | • Form 13                                                                                                    | <ul> <li>Form 130 - Advisory Neighborhood Commission Setdown Form - 115.6 KB (pdf)</li> <li>Form 135, Zoning Self-Certification - 116.0 KB (pdf)</li> </ul>                             |                                                                                 |                                                            |              |              |  |
| Amharic ( <u>k쯱C</u> รั)<br>Chinese (中文)<br>French (Français)<br>Korean (한국어)                                                          |                                 | <ul> <li>G Form 140 - Party Status Request - 205.1 KB (pdf)</li> <li>G Form 141 - Intervenor Request - 225.4 KB (pdf)</li> <li>G Form 150 - Motion Form - 117.2 KB (pdf)</li> <li>G Form 152 - Request to Accent an Untimely Filing or to Reopen the Record - 118.2 KB (pdf)</li> </ul>                                                                                                    |                                                                                                    |                                                                                 |                                                            |              |              |  |
| <u>Spanish (Espaî</u><br><u>Vietnamese (Ti</u>                                                                                         | <u>ĩol)</u><br>ếng <u>Việt)</u> |                                                                                                    | 55 - nequest to Accept an Online<br>45 - Affidavit of Posting - 809.8 kB<br>55 - Request for Reasonable Acco<br>51 - Application for Minor Modifica<br>of Intent to Occum Dwelling - 83 | (pdf)<br>mmodation Form<br>tion - 174.3 KB (p                                   | - 294.5 KB (pdf)<br>df)                                    | 110.2 KB (pu | n <i>)</i>   |  |

- 4) Click on the appropriate form and it will open up in a new window. The Form is PDF fillable, so remember to save a copy locally before you close the form. Keep in mind the following:
  - a) Fill in all the boxes, even if the response is brief. **The Office of Zoning needs the ANC** responses and the information requested in this form to ensure that the ANC is afforded "Great Weight."
  - b) It is ok to attach documents to this form. If the ANC has a related resolution, report, or letter going into more detail than can fit on the form, it is okay to type in "See attached report" and append it to the Form.
- 5) Once you have completed the Form, it is time to submit the Form. The completed and signed Form can be submitted in the following ways:
  - a) By email to zcsubmissions@dc.gov for the ZC or bzasubmissions@dc.gov for the BZA;
  - b) In person or by U.S. mail addressed to 441 4th Street, NW, Suite 200-S, Washington, DC 20001; or,
  - c) Creating an account in IZIS and filing it electronically. To create an account, click on the "Go to File & Manage Cases" button at the bottom of the Forms list. A new page will pop up. Click the "Create an IZIS Account" hyperlink and follow the instructions to create an account for filing.